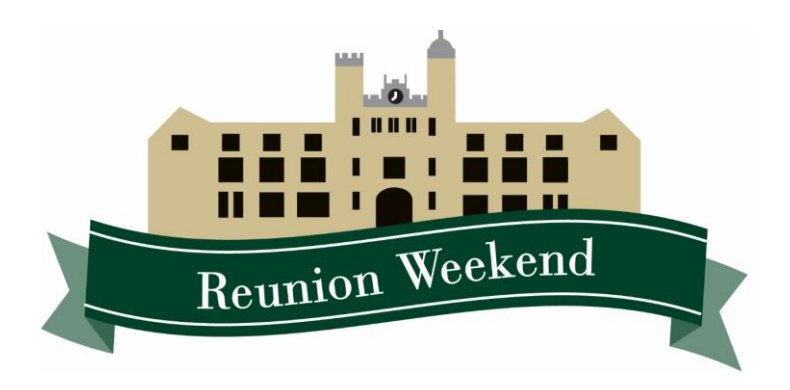

## REUNION WEEKEND ONLINE REGISTRATION GUIDE

 Login to Wagner Connect at <u>alumniconnect.wagner.edu</u> (If you have not registered for Wagner Connect, you can do so on the login page.)

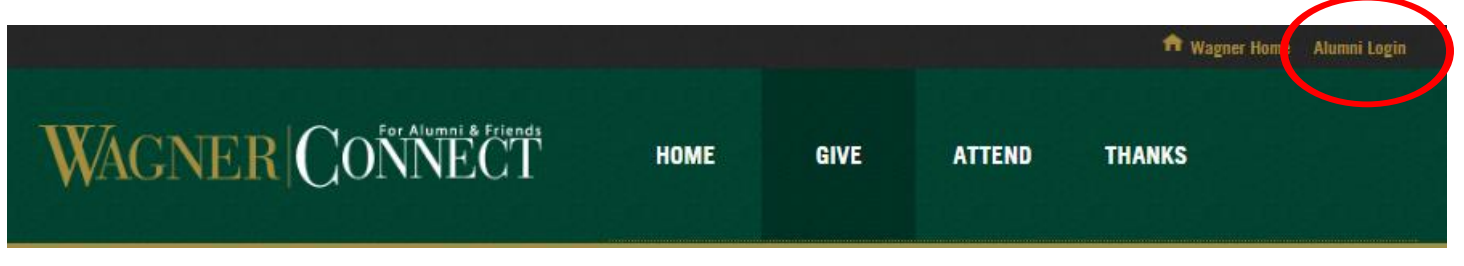

- 2. Then go to alumniconnect.wagner.edu/reunionweekend2018
- 3. To begin choosing your events, check the box next to the event you'd like to attend, and indicate how many people will be in your party. Your personal information, and that of your guests, will be required on the next page.

## **EVENT REGISTRATION**

Please check off the Reunion Weekend events that you would like to attend during the weekend and fill out the requested information. For a full list of events with descriptions please vist our Reunion website.

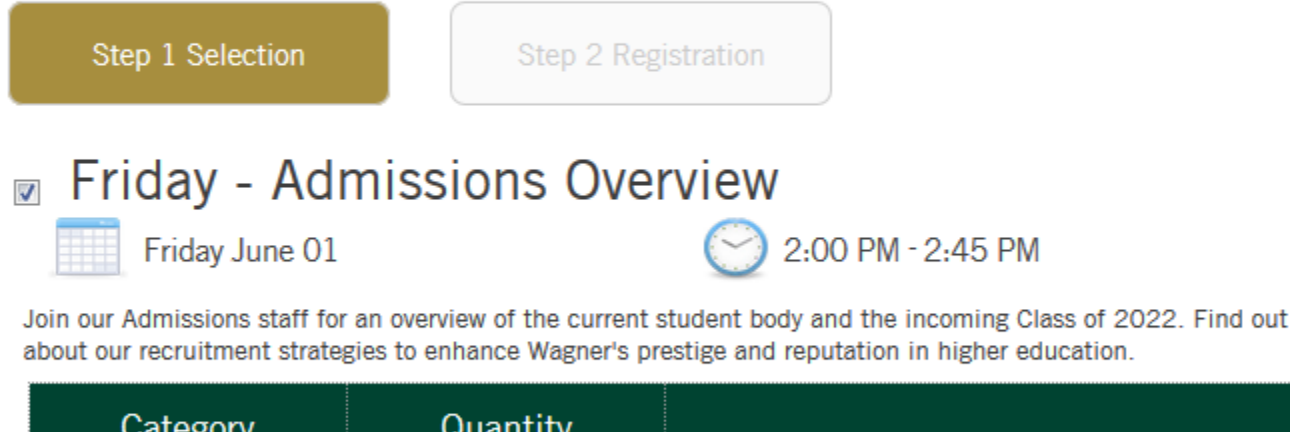

| Category                         | Quantity |                        |
|----------------------------------|----------|------------------------|
| Number Attending<br>1 registrant | 2        | Complimentary, no fee. |

4. Review the list of all the events you've registered for and your subtotal of charges at the bottom of the Selection page. This is also where you can add a charitable contribution to the College as part of your transaction.

Please consider a gift to the Wagner Fund through the Reunion Class Giving Program.

| Charitable Donation:                               |                     |   |           |
|----------------------------------------------------|---------------------|---|-----------|
| \$ 100.00                                          |                     |   |           |
|                                                    |                     |   |           |
| vent registration summary                          |                     |   |           |
| Friday - Welcome Reception:                        | Number Attending    | 2 | No Charge |
| Saturday - Cocktail Reception<br>and Dinner Dance: | Early Seahawk Price | 2 | \$65.00   |
| Foundation Hall<br>Accommodations:                 | Number of Rooms     | 1 | \$140.00  |
| Donation:                                          |                     |   | \$100.00  |
| Total:                                             |                     |   | \$370.00  |

5. On the Registration page you'll fill in the information for who's attending each of the events you've registered for. We've tried to make this as simple as possible for you. If you're logged in, just click your name and the form will autopopulate the fields with the contact information you have listed in Wagner Connect. You can also save time by clicking "Apply to all registrants" for Last Name, Email and Phone.

| Friday - Admissions Overv<br><b>Registrant 1 - Numbe</b><br>Register yourself for this e | iew<br><b>r Attending</b><br>went? Karen M. Moran |           |                          |
|------------------------------------------------------------------------------------------|---------------------------------------------------|-----------|--------------------------|
| First Name                                                                               |                                                   | Last Name | Apply to all registrants |
| Email                                                                                    | Apply to all registrants                          | Phone     | Apply to all registrants |
|                                                                                          |                                                   |           |                          |

6. Once you've registered yourself and a guest for one event, you can simply click the name of the person you'd like to register for each additional event instead of entering all of that information over and over.

| riday - Welcome Rece<br>Registrant 1 - Nun | eption<br>hber Attending   |           |                          |
|--------------------------------------------|----------------------------|-----------|--------------------------|
| ame as a previous rej<br>Karen Moran       | gistrant?<br>Timothy Moran |           |                          |
| First Name                                 | Thirdly hordin             | Last Name | Apply to all registrants |
| Email                                      | Apply to all registrants   | Phone     | Apply to all registrants |
|                                            |                            |           |                          |

\*Don't forget to let us know if you have any dietary restrictions we need to be aware of if you are attending a catered event.

| aturday - Cocktail Reception ar<br>egistrant options | d Dinner Dance |  |
|------------------------------------------------------|----------------|--|
| Registrant 1 - Karen Moran<br>Dietary restrictions   |                |  |
|                                                      |                |  |
| Registrant 2 - Timothy Moran<br>Dietary restrictions |                |  |
|                                                      |                |  |

7. Finally, the only thing left to do is check out. We take all major credit cards.

| Amount:       | \$370.00 total                    |
|---------------|-----------------------------------|
|               |                                   |
| Email:        | alumni@wagner.edu                 |
| Phone:        | 718-390-3224                      |
| Country:      | United States 🔻                   |
| Address:      | Wagner College<br>One Campus Road |
| City:         | Staten Island                     |
| State & ZIP:  | New York T 10301                  |
|               |                                   |
| Name on card: | Karen Moran                       |
| Card number:  |                                   |
|               |                                   |
| Expiration:   | month Vear VCSC:                  |
| CANCE         |                                   |

If you still have questions, please feel free to give us a call Monday through Friday, 9am to 5pm EST at (718) 390-3224, or email us at alumni@wagner.edu.